### Anleitung für das Förderportal beispielhaft erklärt anhand des Förderprogramms BalkonSolar

WICHTIG: Unsere Förderprogramme BalkonSolar und SolarBonus können Sie ausschließlich über unser Förderportal beantragen. Auch die Kommunikation zwischen Ihnen und der Klimaschutzagentur (z. B. Nachforderung von Unterlagen, Förderbescheid, usw.) läuft nur über das Förderportal. Prüfen Sie also regelmäßig, ob neue Nachrichten für Sie angekommen sind. Für jede neue Mitteilung bekommen Sie in Ihrem Postfach eine automatische E-Mail. Die Mitteilung dazu sehen Sie am Dashboard.

# Schritt 1: Registrierung

Um Zugang zu unserem Förderportal zu erhalten, ist eine vorherige Registrierung erforderlich. Wir bitten Sie, hierfür die entsprechende Schaltfläche in der rechten unteren Ecke der Seite zu verwenden, wie hier dargestellt:

### Förderportal der Klimaschutzagentur

| anzumelden.                                                                                                    | wort cin, an sich an oy.                                                    | stem         |
|----------------------------------------------------------------------------------------------------|-----------------------------------------------------------------------------|--------------|
| Sie haben Fragen? Bitte sprechen Sie mit uns sc<br>Unsere Beratungszeiten: Montag bis Donnerstag<br>Vereinbarung.<br>Sie erreichen uns telefonisch Montag bis Donner<br>Tel.: 0621 / 862 484 - 10<br>Fax: 0621 / 862 484 - 19<br>info@klima-ma.de<br>www.klima-ma.de | hon vor der Anmeldung.<br>von 9 – 16 Uhr sowie nach<br>stag von 9 – 16 Uhr. | 1            |
| E-Mail:                                                                                                    |                                                                             |              |
| E-Mail                                                                                                    |                                                                             |              |
| Passwort:                                                                                                    |                                                                             |              |
| Passwort                                                                                                    |                                                                             |              |
| Anmelden                                                                                                    | Passwort vergessen?                                                         | Registrieren |

Geben Sie Ibre E-Mail Adresse und Ibr Dasswort ein um sich am System

Durch Klicken auf die Schaltfläche werden Sie zur Registrierungsseite weitergeleitet. Bitte füllen Sie alle Pflichtfelder aus und klicken Sie anschließend auf die Schaltfläche 'Registrieren'.

### Registrierung

Bitte tragen Sie Ihre E-Mail-Adresse und Ihren Namen ein. Nach Klick auf den Button "Registrieren" erhalten Sie eine E-Mail mit Informationen zur Aktivierung Ihres Zugangs.

| E-Mail*         |           |          |       |  |
|-----------------|-----------|----------|-------|--|
| max.mustermann@ | @email.de | 2        |       |  |
| Anrede*         |           | Vorname* | Name* |  |
| Bitte wählen:   | ~         | Vorname  | Name  |  |
| Registrieren A  | bbrechen  |          |       |  |
| Pfilchtfelder   |           |          |       |  |

Nach erfolgreicher Registrierung erhalten Sie folgende Bestätigungsmeldung auf Ihrem Bildschirm angezeigt.

Vielen Dank für Ihre Registrierung. Sie erhalten in Kürze eine E-Mail mit  $\times$  Ihren Zugangsdaten an Ihre angegebene E-Mailadresse.

### Förderportal der Klimaschutzagentur

Geben Sie Ihre E-Mail Adresse und Ihr Passwort ein, um sich am System anzumelden.

Sie haben Fragen? Bitte sprechen Sie mit uns schon vor der Anmeldung. Unsere Beratungszeiten: Montag bis Donnerstag von 9 - 16 Uhr sowie nach Vereinbarung. Sie erreichen uns telefonisch Montag bis Donnerstag von 9 - 16 Uhr. Tel.: 0621 / 862 484 - 10 Fax: 0621 / 862 484 - 19 info@klima-ma.de www.klima-ma.de

Kurz darauf erhalten Sie eine E-Mail mit weiteren Anweisungen. Bitte lesen Sie diese sorgfältig durch, bevor Sie auf den darin enthaltenen Link klicken. Sollte der Link nicht funktionieren, kopieren Sie bitte die URL und fügen Sie diese in Ihren Webbrowser ein.

Bitte merken Sie sich Ihren Benutzernamen und das Passwort, das Sie gewählt haben. Sie benötigen diese Angaben jedes Mal, wenn Sie sich auf dem Portal anmelden möchten.

## Schritt 2: Anmeldung

Um sich beim Portal anzumelden, geben Sie bitte die Adresse <u>https://foerderung.klima-ma.de/</u> in Ihren Browser ein. Sobald Sie auf der Anmeldeseite angekommen sind, tragen Sie Ihren Benutzernamen und Ihr Passwort ein und betätigen anschließend die Schaltfläche 'Anmelden'.

### Förderportal der Klimaschutzagentur

Geben Sie Ihre E-Mail Adresse und Ihr Passwort ein, um sich am System

| Tel.: 0621 / 862<br>Fax: 0621 / 862<br>info@klima-ma.c | 484 - 10<br>484 - 19<br>ie |  |  |
|--------------------------------------------------------|----------------------------|--|--|
|                                                        |                            |  |  |
| E-Mail:                                                |                            |  |  |
| E-Mail                                                 |                            |  |  |
| E-Mail<br>Passwort:                                    |                            |  |  |

Es können sich jeweils maximal 20 Antragsteller:innen gleichzeitig im System anmelden. Sollten mehrere Personen versuchen, sich gleichzeitig anzumelden und das Limit überschreiten, erscheint die Fehlermeldung: *'Eine Anmeldung am System ist derzeit nicht möglich. Bitte versuchen Sie es zu einem späteren Zeitpunkt.*' In solchen Situationen bitten wir Sie um etwas Geduld.

Nach erfolgreicher Anmeldung werden Sie zu Ihrem Dashboard weitergeleitet, das wie folgt aussieht:

| Klimaschutzagentur<br>Mannheim |                                    |                             | C             | Hallo Klimaschutzagentur Mannheim 💄 | ¢. |
|--------------------------------|------------------------------------|-----------------------------|---------------|-------------------------------------|----|
|                                | Herzlich Willkommen Klima          | schutzagentur Mannh         | eim           |                                     |    |
|                                | Wir helfen Ihnen dabei, Ihren Förd | dermittelantrag zu stellen. |               |                                     |    |
|                                | Wählen Sie Ihr Förderprogram       | nm*                         | Jetzt anlegen |                                     |    |
|                                |                                    |                             |               |                                     |    |
|                                |                                    |                             |               |                                     |    |
|                                |                                    |                             |               |                                     |    |

# Schritt 3: Förderung beantragen

Bevor Sie eine Förderung beantragen, lesen Sie bitte die entsprechende Förderrichtlinie aufmerksam durch. Das System erlaubt es den Mitarbeitenden der Klimaschutzagentur Mannheim nicht, die eingereichten Anträge zu verändern oder zu korrigieren. Falls Sie während des Beantragungsvorgangs fehlende und/oder fehlerhafte Unterlagen hochladen, müssen Sie die korrigierten Unterlagen über einen Änderungsantrag nachreichen.

Um eine Förderung zu beantragen, wählen Sie bitte das entsprechende Förderprogramm aus dem Drop-down-Menü und betätigen Sie die Schaltfläche "Jetzt anlegen".

| Kilmaschutzagentur<br>Mannheim |                                                              | C       | Hallo Klimaschutzagentur Mannheim 🎗 | 0 |
|--------------------------------|--------------------------------------------------------------|---------|-------------------------------------|---|
|                                | Herzlich Willkommen Klimaschutzagentur Mannheim              |         |                                     |   |
|                                | Wir helfen Ihnen dabei, Ihren Fördermittelantrag zu stellen. |         |                                     |   |
|                                | Wählen Sie Ihr Förderprogramm*                               |         |                                     |   |
|                                | Bitte wählen:                                                | anlegen |                                     |   |
|                                |                                                              |         |                                     |   |
|                                |                                                              |         |                                     |   |
|                                |                                                              |         |                                     |   |

Anschließend wird der unten abgebildete Bildschirm angezeigt:

| Neue Förderung beantragen                                                                                                 | 0  |
|----------------------------------------------------------------------------------------------------|----|
| Allgemeine Angaben                                                                                                    |    |
| Bitte vergeben Sie für Ihre eigene Dokumentation einen Projektnamen.                                                      |    |
| Projektname*                                                                                                    |    |
| Förderung_1                                                                                                    |    |
| Projektbeschreibung (optional)                                                                                            |    |
| Förderprogramm                                                                                                    | j, |
| Wählen Sie das Förderprogramm. Das festgelegte Förderprogramm kann im laufenden Förderprojekt nicht mehr verändert werden | ۱. |
| Balkon-SolarBonus 🗸                                                                                                    |    |
|                                                                                                    |    |
| Speichern Abhrechen                                                                                                    |    |

Im Drop-down-Menü "Förderprogramm\*" am Ende der Seite können Sie nun das Förderprogramm wählen, für das Sie einen Antrag stellen wollen.

Bitte füllen Sie danach alle Pflichtfelder, die mit einem Stern (\*) markiert sind, aus und klicken anschließend auf die Schaltfläche "Speichern". Im Anschluss erhalten Sie in der oberen linken Ecke des Bildschirms folgende Systemmeldung: "*Das neue Förderprojekt mit dem Kennzeichen XX-24-00000XXX wurde erfolgreich angelegt. Bitte erfassen Sie die notwendigen Angaben für Ihren Förderantrag in den dafür vorgesehenen Reitern. Die Online-Einreichung erfolgt am Ende über den Reiter "Einreichung".*' Die Meldung wird, wie unten abgebildet, dargestellt.

| Klimaschutzagentur<br>Mannheim                                                                                                    |
|----------------------------------------------------------------------------------------------------|
| Das neue Förderprojekt mit dem Kennzeichen BS-24-00000021 wurde erfolgreich angelegt.                                                                                      |
| Bitte erfassen Sie die notwendigen Angaben für Ihren Förderantrag in den dafür vorgesehenen Reitern. Die Online-Einreichung erfolgt am Ende über den Reiter "Einreichung". |

Um Ihren Antrag zu vervollständigen, folgen Sie bitte den Anweisungen des Systems.

Wenn Sie zu irgendeinem Zeitpunkt zu Ihrem Dashboard zurückkehren möchten, können Sie einfach auf das Logo in der oberen linken Ecke des Bildschirms klicken.

| Klimaschutzage<br>Mannheim | ntur                                                                                                    | <b>.</b> |
|----------------------------|----------------------------------------------------------------------------------------------------|----------|
| Liste der                  | Fördermaßnahmen                                                                                                    |          |
| Filter                     |                                                                                                    |          |
| Kennzeichen:               | BS-24-00000021 Projektname: Förderung_1 Förderprogramm: Balkon-SolarBonus                                                                                                    |          |
| Frklärungen                | Antragsteller Förderung Anlagen Finreichung                                                                                                    |          |
| Enklänu                    | ungen beerheiten                                                                                                    | _        |
| Erkiaru                    | ingen - bearbeiten                                                                                                    |          |
| Erklärung                  | en                                                                                                    |          |
| Bitte erfasser             | n Sie hier die Erklärungen. Pflichtfelder (*) müssen zwingend ausgefüllt werden, damit der Antrag eingereicht werden kann                                                                                                 |          |
| Ich versi                  | chere, dass                                                                                                    |          |
| - mir der                  | Inhalt der aktuell gültigen Förderbedingungen für das Förderprogramm Balkon-Solarbonus bekannt sind und dass die Anf                                                                                                    | ore      |
| - mir ais<br>- ich als     | Mieter/in, das Einverstandnis des vermieters/der vermieterin zur Nutzung von Baikonmodulen vorliegt.<br>Miteigentümer/in oder Verwalter/in eine Vertretungsbefugnis habe und ein Beschluss der Wohnungseigentümergemeinsc | haf      |
| - ich alle                 | Angaben nach bestem Wissen und Gewissen gemacht habe und sie durch geeignete Unterlagen belegen kann.*                                                                                                    |          |
| Mir ist be                 | skannt, dass<br>peldung erst bescheitet wird, wenn die Unterlagen vollständig vorgelegt wurden.                                                                                                    |          |
| - eine Üb                  | erprüfung der technischen Umsetzung des Vorhabens durch die Klimaschutzagentur Mannheim erfolgen kann.                                                                                                    |          |

| zu Unrecht erhaltene Boni – insbesondere aufgrund unzutreffender Angaben – an | den Fördergeber zurückzuzahlen sind. |
|-------------------------------------------------------------------------------|--------------------------------------|
|-------------------------------------------------------------------------------|--------------------------------------|

Abbrechen

Nachdem Sie alle Pflichtfelder, die unter 'Erklärungen' gezeigt werden, angekreuzt haben, klicken Sie bitte auf die Schaltfläche 'Speichern'.

| Kennzeichen:                                                     | BS-24-00000021                                                                               | Projek                                                        | <b>tname:</b> Fö                                      | rderung_1                                                          | Förderprogramm: Balkon-SolarBonus                                                                                                    |
|------------------------------------------------------------------|----------------------------------------------------------------------------------------------|---------------------------------------------------------------|-------------------------------------------------------|--------------------------------------------------------------------|----------------------------------------------------------------------------------------------------|
| Erklärungen                                                      | Antragsteller                                                                                | Förderung                                                     | Anlagen                                               | Einreichung                                                        |                                                                                                    |
| Erkläru                                                          | ingen - be                                                                                   | earbeit                                                       | en                                                    |                                                                    |                                                                                                    |
| Erklärung                                                        | jen                                                                                          |                                                               |                                                       |                                                                    |                                                                                                    |
| Bitte erfasser                                                   | n Sie hier die Erklä                                                                         | rungen. Pflicht                                               | tfelder (*) m                                         | üssen zwingend                                                     | ausgefüllt werden, damit der Antrag eingereicht werden kann.                                                                                                    |
| ✓ Ich versi<br>- mir den<br>- mir als<br>- ich als<br>- ich alle | ichere, dass<br>r Inhalt der aktue<br>Mieter/in, das Ei<br>Miteigentümer/i<br>Angaben nach b | ell gültigen F<br>inverständni<br>n oder Verwa<br>estem Wisse | örderbedin<br>s des Verm<br>alter/in ein<br>n und Gew | gungen für da<br>ieters/der Ver<br>e Vertretungsl<br>issen gemacht | s Förderprogramm Balkon-Solarbonus bekannt sind und dass die Anforderungen erfü<br>mieterin zur Nutzung von Balkonmodulen vorliegt.<br>befugnis habe und ein Beschluss der Wohnungseigentümergemeinschaft vorliegt.<br>: habe und sie durch geeignete Unterlagen belegen kann.* |
| Mir ist b<br>- die Ann<br>- eine Öt<br>- zu Unre                 | ekannt, dass<br>neldung erst bea<br>erprüfung der te<br>echterhaltene Bo                     | rbeitet wird,<br>echnischen U<br>oni – insbeso                | wenn die U<br>msetzung o<br>ndere aufg                | Jnterlagen vol<br>les Vorhabens<br>rund unzutrefl                  | lständig vorgelegt wurden.<br>. durch die Klimaschutzagentur Mannheim erfolgen kann.<br>fender Angaben – an den Fördergeber zurückzuzahlen sind.                                                                                                    |
| Speichern                                                        | Abbrechen                                                                                    |                                                               |                                                       |                                                                    |                                                                                                    |

Beachten Sie bitte, dass jeweils nach dem Klick auf "Speichern" am oberen Rand eine grüne oder rote Meldung erscheint, je nachdem, ob die Angaben auf der Seite vollständig sind oder nicht.

Egal, welche Meldung erscheint, Sie werden nicht automatisch auf den nächsten Reiter weitergeleitet, sondern müssen diesen selbst auswählen!

Nach dem Speichern können Sie auf den Menüpunkt 'Antragsteller' klicken.

| Kennzeichen: | BS-24-00006921 | Projek    | tname: För | derung_1    | Förderprogramm: | Balkon-SolarBonus |
|--------------|----------------|-----------|------------|-------------|-----------------|-------------------|
| Erklärungen  | Antragsteller  | Forderung | Anlagen    | Einreichung |                 |                   |
| Antrag       | steller - b    | earbeit   | en         |             |                 |                   |

# Antragsteller

Anschließend wird Ihnen die unten abgebildete Seite angezeigt.

#### Antragsteller - bearbeiten

Antragsteller

| / Dr. Vorn<br>Hausnr<br>Haus | ame<br>r. Hausnr.  | -Zusatz PLZ*                        | Ort*                                                |  |  |
|------------------------------|--------------------|-------------------------------------|-----------------------------------------------------|--|--|
| Hausnr                       | r. Hausnr.         | -Zusatz PLZ*                        | Ort*                                                |  |  |
| Haus                         | un llaura          |                                     |                                                     |  |  |
|                              | anr. Hausr         | nrZusatz 5-stelli                   | lig Ort                                             |  |  |
| Telefo                       | Telefonnr.         |                                     | max.mustermann@email.de                             |  |  |
|                              |                    |                                     |                                                     |  |  |
|                              |                    |                                     |                                                     |  |  |
|                              | abweichend Telefor | abweichend Telefonnr.<br>Telefonnr. | abweichend Telefonnr. E-Mail*<br>Telefonnr.   max.r |  |  |

Bitte füllen Sie alle Pflichtfelder aus und klicken Sie anschließend auf die Schaltfläche 'Speichern'.

| Bitte wählen:                                                                                                   | ~                                                        |          |     |
|----------------------------------------------------------------------------------------------------|----------------------------------------------------------|----------|-----|
| ch/Wir beziehe/n Leistungen nach                                                                                | 1                                                        |          |     |
| SGB II (Bürgergeld)<br>3. Kapitel SGB XII (Hilfe zum Lel<br>4. Kapitel SGB XII (Grundsicherd<br>WoGG (Wohngeld) | bensunterhalt)<br>ung im Alter und bei Erwerbsminderung) | * +<br>• |     |
| ankverbindung                                                                                                   |                                                          |          |     |
| Sankverbindung                                                                                                  | Kreditinstitut*                                          | IBAN*    | BIC |

Nach dem Speichern können Sie auf den Menüpunkt 'Förderung' klicken.

| Kennzeichen: | BS-24-00000021 | Projekt   | tname: För | derung_1    | Förderprogramm: Balkon-SolarBonus |
|--------------|----------------|-----------|------------|-------------|-----------------------------------|
| Erklärungen  | Antragsteller  | Förderung | Anlagen    | Einreichung |                                   |
| Förder       | ung - bea      | rbeiten   |            |             |                                   |

Bitte füllen Sie alle Pflichtfelder aus und klicken Sie anschließend auf die Schaltfläche 'Speichern'.

| (ennzeichen:              | BS-24-00000021                       | Projek      | tname: Fö   | rderung_1       | Förderprogramm      | Balkon-SolarBonus                     |
|---------------------------|--------------------------------------|-------------|-------------|-----------------|---------------------|---------------------------------------|
| Erklärungen               | Antragsteller                        | Förderung   | Anlagen     | Einreichung     |                     |                                       |
| Förder                    | ung - bea                            | rbeiten     |             |                 |                     |                                       |
| Geben Sie                 | e bitte die alle                     | gemeinen    | Informa     | tionen zun      | n Gebäude an        |                                       |
| Die Balkon-               | Solaranlage wird                     | an der Wohi | nadresse de | er Antragstelle | er*in am Förderprog | gramm Balkon-Solarbonus installiert?* |
| 0.00                      |                                      |             |             |                 |                     |                                       |
| Umfang d                  | ler Balkon-So                        | laranlage   |             |                 |                     |                                       |
| Anzahl der I              | Module (Stück)*                      |             |             |                 |                     |                                       |
|                           |                                      |             |             |                 |                     |                                       |
| Gesamte Le                | istung (Wpeak)*                      |             |             |                 |                     |                                       |
| Gesamte Le<br>Leistung We | istung (Wpeak)*<br>echselrichter (W) | *           |             |                 |                     |                                       |
| Gesamte Le<br>Leistung We | istung (Wpeak)*<br>echselrichter (W) | *           |             |                 |                     |                                       |

#### Nach dem Speichern können Sie auf den Menüpunkt 'Anlagen' klicken.

| Kennzeichen: | BS-24-00000021 | Projektname: Fö   | rderung_1   | Förderprogramm: Balkon-SolarBonus |
|--------------|----------------|-------------------|-------------|-----------------------------------|
| Erklärungen  | Antragsteller  | Förderung Anlagen | Einreichung |                                   |
| Anlage       | n - bearb      | eiten             |             |                                   |
| Zum Antr     | ag einzureich  | iende Unterlagen  |             |                                   |

Bitte lesen Sie die Anweisungen auf dieser Seite sorgfältig durch, bevor Sie die Unterlagen, die Sie zum Antrag einreichen möchten, hochladen. Die Liste, der von Ihnen hochgeladenen Unterlagen, wird auf dem Bildschirm angezeigt, wie unten dargestellt.

| Erklärungen           | Antragsteller | Förderung | Anla |
|-----------------------|---------------|-----------|------|
| Anlage                | n - bearb     | eiten     |      |
| Kategorie             | ¥             |           |      |
| Bitte wäh             | len:          |           |      |
| Dokument<br>FÖMIS_1.p | *<br>ong      |           |      |
|                       |               |           |      |

Wenn alle Ihre Anlagen hochgeladen sind, klicken Sie bitte auf 'Speichern'. Nach dem Speichern können Sie auf den Menüpunkt 'Einreichung' klicken.

| Kennzeichen: | BS-24-00000021 | Projektna   | me: Förderung_1    | Förderprogramm: | Balkon-SolarBonus |
|--------------|----------------|-------------|--------------------|-----------------|-------------------|
| Erklärungen  | Antragsteller  | Förderung A | nlagen Einreichung |                 |                   |
| Antrag       | einreiche      | en          |                    |                 |                   |
| 1. Antrag    | sdaten überp   | rüfen       |                    |                 |                   |

In diesem Schritt haben Sie die Möglichkeit, das System Ihren Antrag prüfen zu lassen, um festzustellen, ob etwas fehlt. Wenn das System entdeckt, dass Informationen oder Anlagen in Ihrem Antrag fehlen, wird es diese, wie unten im Screenshot dargestellt, auflisten.

| Antrag einreichen                                                                                                    |    |
|----------------------------------------------------------------------------------------------------|----|
| eingegebenen Daten als Entwurf nerunterladen.                                                                                 |    |
| Antrag prüfen                                                                                                    |    |
| Antragszusammenfassung anzeigen                                                                                               |    |
| Bei der Plausibilitätsprüfung sind Fehler aufgefallen. Bitte korrigieren Sie die Fehler und überprüfen Sie den Antrag erneut. |    |
| Reiter Antragsteller (7 fehlgeschlagene Plausibilitätsprüfungen)                                                              | ţ۱ |
|                                                                                                    |    |

Um eine detaillierte Liste der Fehler in einem bestimmten Schritt zu sehen, können Sie auf die Doppelpfeile rechts neben dem Listenelement klicken.

| Antrag einreichen                                                                                                    |    |
|----------------------------------------------------------------------------------------------------|----|
| Bei der Plausibilitätsprüfung sind Fehler aufgefallen. Bitte korrigieren Sie die Fehler und überprüfen Sie den Antrag erneut. |    |
| Reiter Antragsteller (7 fehlgeschlagene Plausibilitätsprüfungen)                                                              | 11 |
| Reiter Antragsteller öffnen                                                                                                   |    |
| Folgende Plausibilitätsprüfungen sind fehlgeschlagen:                                                                         |    |
| Die Eingabe für das Feld "Ort" ist erforderlich.                                                                              | Î  |
| Die Eingabe für das Feld "Typ des Antragstellers" ist erforderlich.                                                           |    |
| Die Eingabe für das Feld Nontominaber ist erforderlich.                                                                       |    |
|                                                                                                    |    |

Bitte beachten Sie, dass das System nur feststellen kann, ob Dokumente oder Informationen in Ihrem Antrag fehlen. Die inhaltliche Prüfung Ihres Antrags wird von unseren Mitarbeitenden durchgeführt und kann einige Zeit in Anspruch nehmen.

## Schritt 4: Antrag einreichen

Wenn Ihr Antrag vollständig ist, wird die unten abgebildete Meldung angezeigt.

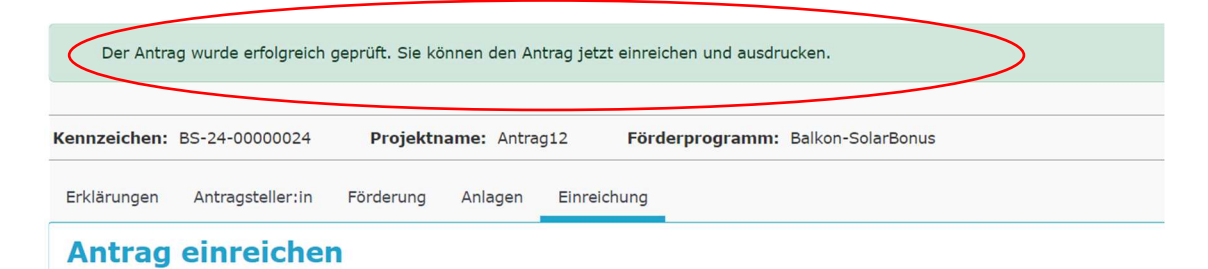

Jetzt können Sie auf die Schaltfläche 'Antrag einreichen und drucken' klicken.

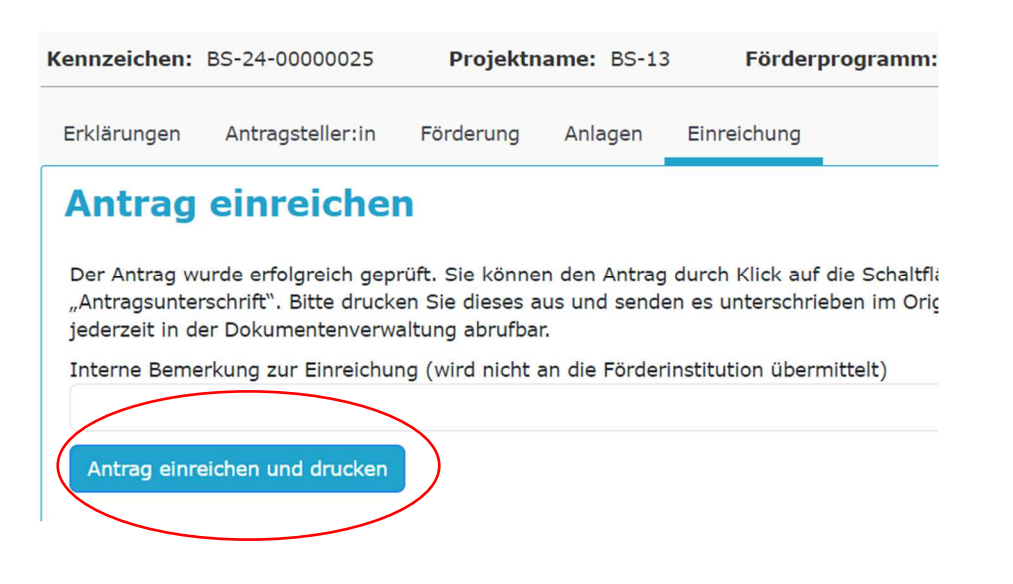

Bitte beachten Sie, dass wir nur erfolgreich eingereichte Anträge sehen können. Wenn Ihr Antrag erfolgreich eingereicht wurde, bekommen Sie in Ihrem Postfach eine Meldung "Förderantrag eingereicht".

Nachdem Sie auf die Schaltfläche 'Antrag einreichen und drucken' geklickt haben, wird das System automatisch eine PDF-Datei "Antrag auf Gewährung einer Zuwendung" erstellen und Ihnen diese anzeigen. Bitte laden Sie dieses Dokument herunter, unterschreiben es und senden es anschließend per Post an uns. Falls er nicht sofort sichtbar ist, gehen Sie bitte zurück zu Ihrem Dashboard. Wenn Sie zu irgendeinem Zeitpunkt zu Ihrem Dashboard zurückkehren möchten, können Sie einfach auf das Logo in der oberen linken Ecke des Bildschirms klicken. Bitte klicken Sie auf das relevante Projekt unter Projektübersicht. Auf dieser Seite werden Sie die Bereiche Übersicht Förderantrag, Postfach und Nächste Aktionen sehen.

| nzeichen: PVS-24-000001                 | Projektname: Stadt            | Solar Test Förderprogramm: SolarBonus (Stadt)                                                                                                    |                                                                |
|-----------------------------------------|-------------------------------|----------------------------------------------------------------------------------------------------|----------------------------------------------------------------|
| Übersicht Förderant                     | rag                           | Postfach                                                                                                    | Nächste Aktionen                                               |
| <b>Gesamtstatus:</b><br>Status Antrag:  | Beantragt<br>Eingereicht      | 02.04.2024 09:16 - Förderantrag eingereicht                                                                                                    | Als nächstes können Sie die folgenden<br>Aktionen durchführen. |
| ingereicht am:<br>beantragte Zuwendung: | 02.04.2024 09:16:56<br>0,00 € | Sein geening von damen und merfen, im Andrag im Poderporta der<br>Kilmaschutzagentur wurde erfolgreich online eingereicht: Kennzeichen: PVS-24-<br>0000019 Hashwert: b485781889389a23d3da65b2a457f22ff070eef8 | Sonstige Aktionen                                              |
| pewilligt am:                           |                               | Alle Nachrichten                                                                                                    | Antrag einsehen<br>Änderungsantrag stellen                     |
| Bewilligung von:                        |                               |                                                                                                    |                                                                |
| pewilligte Zuwendung:                   |                               | Aufgaben                                                                                                    | Förderprojekt zurückziehen                                     |
| Verwendungsnachweis vom:                |                               | Fällig am Aufgabenbezeichnung                                                                                                    |                                                                |
| Status:                                 |                               | Keine Daten vorhanden                                                                                                    |                                                                |

Bitte klicken Sie unter Nächste Aktionen auf Dokumentenverwaltung.

| Nächste Aktionen                                               |
|----------------------------------------------------------------|
| Als nächstes können Sie die folgenden Aktionen<br>durchführen. |
| Antrag bearbeiten                                              |
| Sonstige Aktionen                                              |
| Dokumentenverwaltung                                           |
| Förderprojekt zurückziehen                                     |

Ihnen wird eine Liste der Dokumente gezeigt. Bitte klicken Sie auf Antragsformular.

| Liste der De   | okumente                          |         |                                            |
|----------------|-----------------------------------|---------|--------------------------------------------|
| Filter         |                                   |         |                                            |
| Тур ↓↑         | Dokumenttyp ↓↑                    | Bezug 🎼 | Bezeichnung des Dokumentes 🔱               |
| Ausgehend      | Antragsformular                   | Antrag  | Antrag-20240402_085156.pdf                 |
| Ausgehend      | Bericht                           | Antrag  | Antragszusammenfassung_20240402_085155.pdf |
| Neues Dokument | Abbrechen 15 Einträge pro Seite 🗸 |         |                                            |

Ein neuer Browser wird dann erscheinen und die Details zum Dokument werden gezeigt.

| okumenttyp*                                                                                 |                       | Bezeichnung des Dokumentes | 5*          | Datum*                  |                |
|---------------------------------------------------------------------------------------------|-----------------------|----------------------------|-------------|-------------------------|----------------|
| Antragsformular                                                                             | ~                     | Antrag-20240402_085156.pdf |             | 02.04.2024              | <b></b>        |
| emerkung                                                                                    |                       |                            |             |                         |                |
|                                                                                             |                       |                            |             |                         |                |
|                                                                                             |                       |                            |             |                         |                |
| okument*<br>Antrag-20240402_0851!                                                           | 56.pdf                |                            |             |                         |                |
| 2kument*<br>Antrag-20240402_08515<br>ezug                                                   | 56.pdf                |                            |             |                         |                |
| okument*<br>Antrag-20240402_08511<br>ezug                                                   | 56.pdf                |                            |             |                         |                |
| okument*<br>Antrag-20240402_08515<br>ezug<br>urchführungseinheit ♥<br>) Ohne Bezug          | 56.pdf                | dizze • Antrag             | Mittelabruf | Zwischennachweis Verwer | ndungsnachweis |
| okument*<br>Antrag-20240402_08515<br>ezug<br>urchführungseinheit ♥<br>) Ohne Bezug<br>htrag | 56.pdf<br>O Projektsk | dizze • Antrag             | Mittelabruf | Zwischennachweis Verwer | ndungsnachweis |

Bitte klicken Sie auf den blau geschriebenen Dokumentnamen, um den Antrag auf Gewährung einer Zuwendung herunterzuladen.

Danach können Sie den Antrag herunterladen, ausdrucken, mit Datum und Ort versehen, unterschreiben und per Post an uns senden bzw. persönlich in unseren Briefkasten werfen.